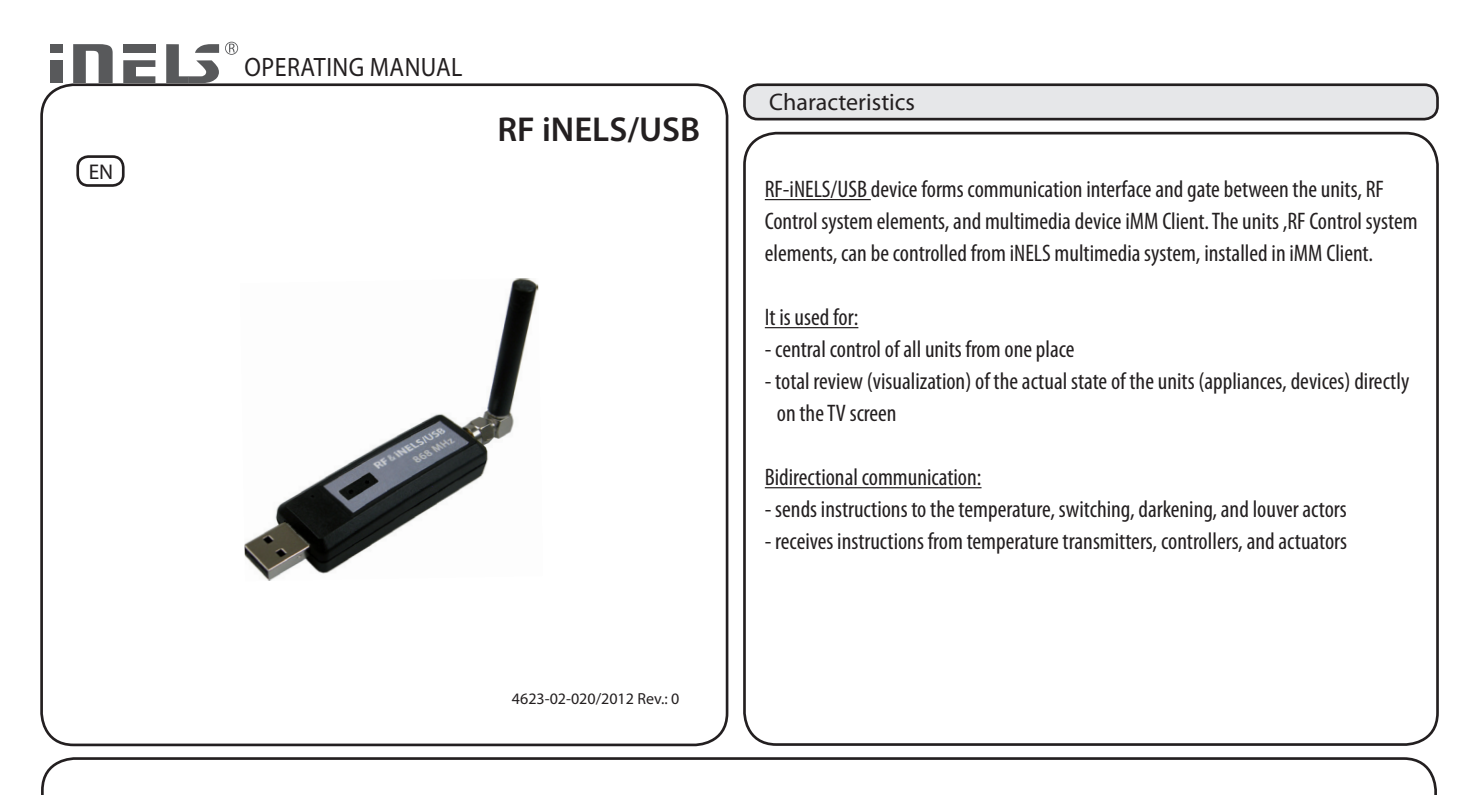

Prior to the device installation and commissioning read the assembly and user manual thoroughly. User manual is designed for the device assembly and for user setting. The manual must be stored with electrical installation documentation. Assembly manual is available on web pages www.inels.com. Attention, hazard from electrical current related injury! The assembly and connection can be performed only by employees with the respective specialist electrical qualification upon observing the applicable regulations. Do not touch the life machine parts. Life threatening hazard. During assembly, maintenance, adjustments, and repair works it is necessary to observe the safety regulations, standards, and specialist provisions for work with electrical devices. Prior to commencing work on the device, it is necessary that all conductors, connected parts, and terminals are disconnected from voltage supply. This manual contains only general instructions which must be applied within the specified installation. The inspection and maintenance work must include the inspection of (with disconnected power supply): - terminal fastening, - air flow.

#### Technical parameters

| Technical parameters   | RF-INELS/USB        |  |  |  |  |  |
|------------------------|---------------------|--|--|--|--|--|
| Input:                 | max. 1W             |  |  |  |  |  |
| Interface:             | USB 1.1 and higher, |  |  |  |  |  |
| Reach:                 | plug. "A" 100 m     |  |  |  |  |  |
| Frequency:             | 868 MHz             |  |  |  |  |  |
| Operating conditions:  |                     |  |  |  |  |  |
| Operating temperature: | 0 to +55°C          |  |  |  |  |  |
| Storage temperature:   | -20 to +70°C        |  |  |  |  |  |
| Protection:            | IP90                |  |  |  |  |  |
| Contamination level:   | -2                  |  |  |  |  |  |
| Operating surface:     | Optional            |  |  |  |  |  |
| Installation:          | Optional            |  |  |  |  |  |
| Dimensions:            | 22x85x15mm          |  |  |  |  |  |
| Weight :               | 81 g                |  |  |  |  |  |
| related standards:     | ČS EN 60950-1       |  |  |  |  |  |

| Requirements        | SW                              |  |  |  |  |
|---------------------|---------------------------------|--|--|--|--|
| Operation system:   | UBUNTU 32/64 bit                |  |  |  |  |
| Graphic definition: | Independent                     |  |  |  |  |
| Aspect ratio:       | Independent                     |  |  |  |  |
| Visible area:       | Independent                     |  |  |  |  |
| Control:            | system IMM G4R0 with controller |  |  |  |  |
| l'anguage:          | FN                              |  |  |  |  |

### Supported actuators:

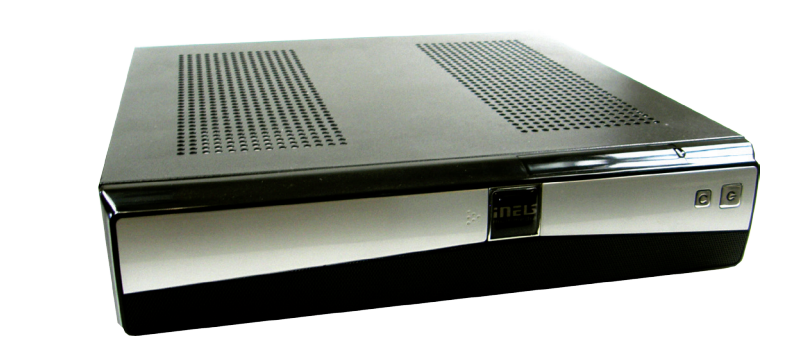

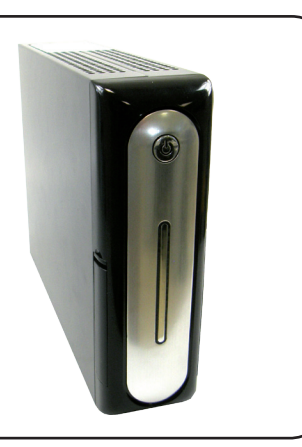

## **TEMPERATURE ACTUATORS**

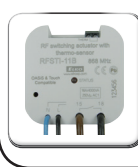

**RFSTI-11B** wireless switching actuator with temperature sensor in design to installation box, 230V AC

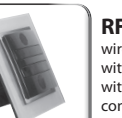

#### RFSTI-11/G wireless switching actuator with temperature sensor with manual control buttons directly on the unit, 230V AC

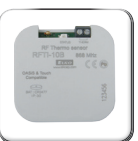

RFTI-10B wireless temperature sensor 1 x CR 2477 3V battery

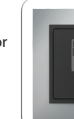

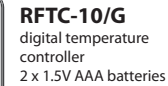

### SWITCHING ACTUATORS

RFSA-11B single channel single function switching actuato 1 x switching contact 16 A --230V AC

|                | 61B | 858 MM | 8      |
|----------------|-----|--------|--------|
| <br>Compatible |     |        | 001025 |
| -              | -   | -      |        |
|                |     |        |        |

) 1

RFSA-61B single channel multifunction switching actuator 1 x switching contact 16A 230V AC m

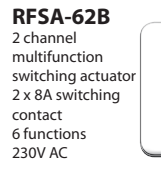

RFSA-61M single channel Multifunction 1x changeove contact 16 A 6 functions 230V AC

switching actuator

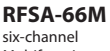

Multifunction switching actuator 3 x 8 AND NO 3 x changeover contact 8A 6 functions 230V AC

## DIMMING ACTUATORS

1 light scene.

Н

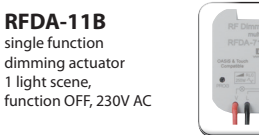

RFDA-71B multifunctional dimming actuator 7 functions, AC 230V / 250V

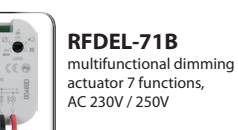

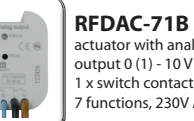

actuator with analog output 0 (1) - 10 V 1 x switch contact 16 A 7 functions, 230V AC

## SOCKET ACTUATORS

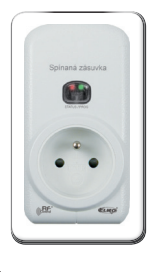

RFSC-61 RFSC-11 single function multifunction switching actuator, is a quick solution switching actuator, is a quick solution for remote control of plugged-in appliances, for remote control of plugged-in appliances, where the dimmer is where the dimmer is connected between connected between the outlet the outlet and the controlled and the controlled appliance appliance

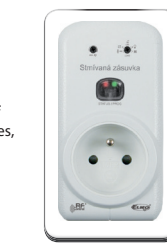

RFDSC-11 single function dimming actuator, is a quick solution for remote control of plugged-in appliances, where the dimmer is connected between the outlet and the controlled appliance

#### RFDSC-71 multifunctional dimming actuator 7 functions, is a quick solution for remote control of plugged-in appliances, where the dimmer is connected between the outlet

and the controlled appliance

# **BLIND ACTUATORS**

H

M

RFJA-12B/230V blind actuator 2 x 8A switching relay protection 230V AC 11

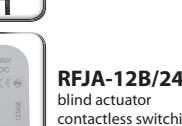

RFJA-12B/24V DC contactless switching 12-24V DC

### **RF iNELS/USB connection**

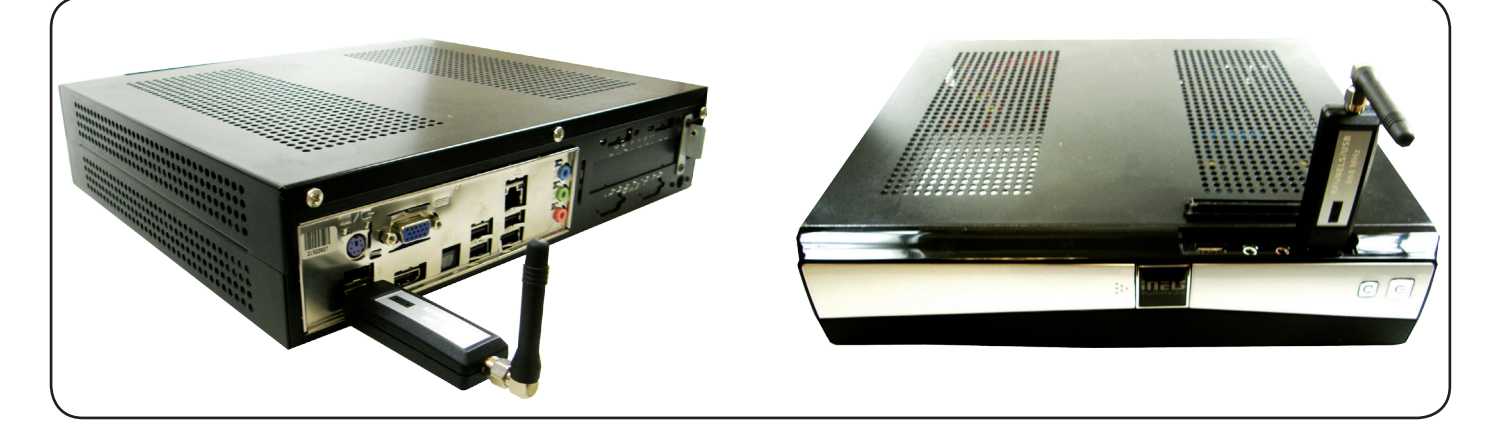

| General instructions                                                                    | ;                                                                    |                                                          |                                     |                            |                                                                                                    |                                             |                                                                                        |                           |              |
|-----------------------------------------------------------------------------------------|----------------------------------------------------------------------|----------------------------------------------------------|-------------------------------------|----------------------------|----------------------------------------------------------------------------------------------------|---------------------------------------------|----------------------------------------------------------------------------------------|---------------------------|--------------|
| CONFIGURATION: CONFIGURAT                                                               | TION OF RF-INELS/USB IS PERF                                         | ORMED IN SYSTEM INELS                                    | MULTIMEDIA.                         | 1                          |                                                                                                    |                                             |                                                                                        |                           |              |
|                                                                                         |                                                                      |                                                          | a martine                           |                            |                                                                                                    |                                             |                                                                                        |                           |              |
| 1)                                                                                      |                                                                      |                                                          |                                     | fiq.1                      |                                                                                                    |                                             |                                                                                        |                           |              |
| - communication element RF iN                                                           | VELS/USB (fig.1)                                                     |                                                          |                                     | 5                          |                                                                                                    |                                             |                                                                                        |                           |              |
| insert bridge to USB of IMM C                                                           | lient, which must be off                                             |                                                          |                                     |                            |                                                                                                    |                                             |                                                                                        |                           |              |
| 2)<br>- switch on iMM Client and swi<br>in the bottom right area hold                   | tch off iMM environment by me<br>ing it for over 5s (in order to rea | ans of button                                            | мм<br>мм                            | Storage                    | History Construction<br>History Construction<br>Places V X Q<br>imm<br>Desktop<br>Desktop<br>Pile System | te imm<br>em ever                           | Con Vie                                                                                | N V C                     |              |
| - open file "Storage" on screen                                                         | (fig.2)                                                              |                                                          | Storage                             |                            | Network Rubbish Bin Documents                                                                            | ampli<br>Tywel<br>Tyffe                     | IPa ' Post-                                                                            | (12.5                     |              |
| 3)                                                                                      |                                                                      |                                                          | *                                   |                            | Music<br>Pictures                                                                                        | control.cfg coolMas                         | ter.cfg elan.cfg                                                                       | em.dat                    |              |
| - on the left in the location offe                                                      | er: File System, then file: etc, and                                 | file: iMM fig.2                                          | fig.2                               |                            | Downloads                                                                                                | export.pub heaten                           | s.dat heating.dat                                                                      | imm.cfg                   |              |
| - right click on the file area and                                                      | l select Create new document                                         |                                                          |                                     |                            | irw                                                                                                    | bog c<br>ir de<br>vebcontrol.ini irweblog   | a.conf layout.xml                                                                      | lights.dat                |              |
| <ul> <li>name the document rf.pub</li> <li>if rf.pub already exists, erase i</li> </ul> | its content                                                          |                                                          |                                     |                            |                                                                                                    | miele.cfg rf.cf                             | g rf.pub                                                                               | rooms.cfg                 |              |
| in inpus aneau) suiss, eruser                                                           |                                                                      |                                                          |                                     |                            | "rf.pub"                                                                                                 | selected (0 bytes)                          |                                                                                        | •                         |              |
| - open the text file and write ad                                                       | ccording to the template: titles,                                    | names and addresses of th                                | e units (fig.4) —                   |                            |                                                                                                    | File Edit Vier                              | .pub (/etc/imm) - gedit<br>w Search Tools Document                                     | s Help                    |              |
| Configuration system line descu                                                         | ription:                                                             |                                                          |                                     |                            |                                                                                                    | rf.pub 😤                                    | n 🔻 🙋 Save   🚊   🤇                                                                     | 👆 Undo ⊘   🗶 🚡 🖺          | I            |
| RF unit title:                                                                          | Title of the unit                                                    | Address of the unit                                      | 7                                   | fia 3                      |                                                                                                    | RFDA_71B str<br>RFSA_61B sp:<br>RFJA_12B 24 | nivac 0x00156D<br>inac 0x001500<br>DC rolety 0x001694                                  |                           |              |
| RFSA_61B                                                                                | "gap" spinac "gap"                                                   | 0x001500                                                 | 1                                   | 11g.J                      |                                                                                                    | TRFSTI 11B<br>RFSA 62B dv<br>RFSA 62B dv    | topeni 0x001817<br>ojty_spinac 0x002129<br>ojty_spinac 0x00212A<br>macitni ctmire 0x00 | 12                        |              |
| - the configuration system line                                                         | is divided to 3 parts separated v                                    | with gaps                                                |                                     |                            |                                                                                                    | KPDAC_718 K                                 | sharitui-stminar exeele                                                                | 12                        |              |
| - gaps in name of actor (RFSA 6<br>created using the underscore                         | $51B = RFSA_61B$ ), or naming of character "_". You may chose an     | unit (capacity dimmer $=$ only name for the unit and the | apacity_dimmer)<br>Ie name MUST NOT | CONTAIN diac               | ritical marks.                                                                                           |                                             |                                                                                        |                           |              |
| Example:                                                                                |                                                                      |                                                          |                                     |                            |                                                                                                    |                                             | •                                                                                      |                           |              |
| RFDA_71B stmivac 0x00156D<br>RFSA_61B spinac 0x001500                                   |                                                                      | RESA 61                                                  | R spinac 0x001500                   | )                          |                                                                                                    |                                             |                                                                                        |                           |              |
| RFJA_12B_24_DC rolety 0x00 <sup>°</sup>                                                 | 1694                                                                 | 1                                                        | 1                                   |                            |                                                                                                    |                                             | Plain Te                                                                               | tt v Tab Width: 8 v Ln 7, | 201 37 INS   |
| TRFSTI_11B topeni 0x001817                                                              |                                                                      | underscore                                               | gap gap                             |                            |                                                                                                    | fig.4                                       |                                                                                        |                           |              |
| RFSA_62B dvojty_spinac 0x00<br>RFSA_62B dvojty_spinac 0x00                              | 2129<br>2124                                                         |                                                          |                                     |                            |                                                                                                    | -                                           |                                                                                        |                           |              |
| RFDAC_71B kapacitni_stmivac                                                             | : 0x001ED2                                                           | and weath of the thread and the                          |                                     |                            |                                                                                                    |                                             |                                                                                        |                           |              |
|                                                                                         | File E                                                               | dit View Search Tools Documents                          | Hel                                 |                            |                                                                                                    |                                             |                                                                                        |                           |              |
| - after configuring the rf.pub fil                                                      | le, save and                                                         | Save 🚊 🥠                                                 | Un                                  |                            |                                                                                                    |                                             |                                                                                        |                           |              |
| close "x" in the upper left part                                                        | file Edit View                                                       | pub (/etc/imm) - gedit<br>Search Tools Documents Help    |                                     |                            |                                                                                                    |                                             |                                                                                        |                           |              |
| After pressing F9, click in the up                                                      | pper right corner on 🛄 🕒 🔤 🚥                                         | v 🖉 Save 🔛 🥎 Undo                                        |                                     |                            |                                                                                                    |                                             |                                                                                        | $\langle \rangle$         |              |
| the shut-down icon (), chose                                                            | e restart and confirm.                                               | $\rightarrow$                                            |                                     |                            |                                                                                                    | L                                           |                                                                                        |                           |              |
| 4)                                                                                      |                                                                      | <                                                        |                                     |                            |                                                                                                    |                                             |                                                                                        | $\langle \times \rangle$  | plan_podlazi |
| - upon restarting the client and s                                                      | tarting iMM, we can add element                                      | s to                                                     |                                     | × New Item Di              | alog                                                                                                    | acitni stmivas O                            | ×00 Å                                                                                  |                           | room         |
| - by clicking anywhere within the                                                       | e iMM environment, a toolbar app                                     | ears,                                                    |                                     |                            | RFDA_71B_stmin<br>RFIA_12B_24_D                                                                          | vac_0x00156D                                | 24                                                                                     |                           | first_floor  |
| click on the icon $Q$ to open the use "right click" to open the dia                     | floorplan. Now anywhere on the<br>log                                | floorplan                                                | •                                   |                            | RFSA_61B_spina<br>RFSA_62B_dvojt                                                                         | ac_0x001500<br>ty_spinac_0x0021             | 29                                                                                     |                           |              |
| - upon opening the dialog for sel                                                       | ecting the elements we must tick                                     | the window                                               | $\circ$                             |                            | RFSA_62B_dvojt                                                                                           | ty_spinac_0x0021                            | 2A                                                                                     |                           | OFF          |
| of the assigned elements (fig. 5                                                        | iels and RF elements placed Just (                                   | inder the selection                                      |                                     | Read only                  |                                                                                                    | ™ RF                                        |                                                                                        |                           | 10 %         |
|                                                                                         |                                                                      |                                                          |                                     | con<br>NONE <sub>w</sub> ☆ |                                                                                                    | ~                                           | 0. E                                                                                   |                           |              |
|                                                                                         |                                                                      | $\langle \rangle$                                        | $\times \times$                     | 201                        | ¥ ¥                                                                                                    |                                             | <u>ن</u>                                                                               |                           | 30 %         |
| various isons are available f                                                           | electing the setting                                                 |                                                          | (X)                                 |                            | <u>; 0</u> °                                                                                             | ≉ 🌡                                         | •                                                                                      |                           |              |
| - first we choose the icon and t                                                        | hen the element we want to co                                        | ntrol, write into                                        | $\times \times$                     | 0 9                        | •                                                                                                    | 1 0                                         | × .                                                                                    |                           | 50 %         |
| the Description $0 = $ the varia                                                        | able what we want to display C                                       | 'or %                                                    | $\times$                            |                            |                                                                                                    | A O                                         |                                                                                        |                           | 70.9%        |
| - for most icons the variable dis                                                       | splays automatically                                                 | $\rightarrow$                                            | (X)                                 |                            | .oom: 100 ‡ X                                                                                            | (: 554 ‡ Y: 454                             | \$                                                                                     |                           | 70 %         |
| 5) When you have finished rest                                                          | art the iMM client again                                             | <                                                        | X X                                 |                            | Description:<br>Font                                                                                     | t Color                                     |                                                                                        | 2                         | 100 %        |
| ,                                                                                       |                                                                      | $\rightarrow$                                            | $\sim$                              |                            | OK                                                                                                    | Zrušit                                      |                                                                                        |                           |              |
|                                                                                         |                                                                      | $\searrow$                                               | $\sim$                              |                            |                                                                                                    | $\bigvee$                                   |                                                                                        |                           |              |
|                                                                                         |                                                                      |                                                          | $\bigvee$                           |                            | d and a second                                                                                           |                                             |                                                                                        |                           |              |
|                                                                                         |                                                                      | fig.5                                                    |                                     |                            |                                                                                                    |                                             |                                                                                        |                           |              |
|                                                                                         |                                                                      |                                                          |                                     |                            |                                                                                                    |                                             |                                                                                        |                           |              |
|                                                                                         |                                                                      |                                                          | ® Tech                              | nical support.             | +420 775 371 537                                                                                         | 2                                           |                                                                                        |                           |              |
|                                                                                         |                                                                      |                                                          | 7 E.m.                              | il info@inels c            |                                                                                                    |                                             |                                                                                        |                           |              |

ELKO EP, s.r.o. Palackého 493 769 01 Holešov,Všetuly Czech republic Technical support: +420 775 371 532 E-mail: info@inels.com Tel.: +420 573 514 211, +420 573 514 220 Fax: +420 573 514 227 http://www.inels.com http://www.elkoep.com